## 【モデル内の商品検索、重複商品チェック】

ある商品が「モデルに陳列済みか、異なる場所に重複して陳列していないか」を確認する方法はありますか? 商品をモデルに挿入しようとしたら、「既に陳列されている」と表示され、挿入することができません。

モデル内に特定の商品が陳列済みかどうか、検索し背景色表示することができます。 [商品検索画面]から検索すると、JAN コードやインストアコード、商品名称などで検索を行うことが可能です。 検索の結果「陳列済み」とメッセージが表示されても商品が見当たらない場合は、商品サイズが小さい場合があります。

キーワード:検索、JAN コード、重複商品 登録日:2018/8/1

# 目次

| 1. | モデル内の商品検索     | 2  |
|----|---------------|----|
| 2. | 商品挿入時の重複チェック  | 5  |
| 3. | モデル内の商品重複チェック | 8  |
| 4. | 「同一フェース」の定義設定 | 10 |

### 1. モデル内の商品検索

(1) モデル内の商品を検索します。モデル編集画面にて、メニュー[表示]-[検索]-[商品]を選択してください。

| SP356_シャンプーリンス3尺5台 | 合段 - StoreManagerGX - Tanawari                                                                                         |                                        |                                                 |                             |
|--------------------|----------------------------------------------------------------------------------------------------|----------------------------------------|-------------------------------------------------|-----------------------------|
| モテル(M) 挿入(I) 編集(E) | <ul> <li>表示(V) 分析(A) 帳票(P) オブション(O)</li> <li>視点切り替え</li> <li>カセット詳細</li> <li>通常/ゾーン編集切り替え (U)</li> <li>ゴンドラ</li> </ul> | ウィンドウ(W)<br>・<br>・<br>・<br>・<br>・      | ヘルフ(H)<br>コメント 矩形<br>, , , <sup>210</sup> , , , | - 240, 1, 1, 270, 1, 1, 300 |
| 210                | 検索 ズーム                                                                                                    | <ul> <li>● 商品</li> <li>重複商品</li> </ul> | Ctrl+F                                          | 売強化商品                       |
|                    | 表示/非表示<br>ステータスバー表示設定<br>商品の表示方法<br>店頭販促物の表示方法<br>陳列物のマーキング                                                            |                                        | StoreMa<br>G                                    | [商品]を選択<br>してください           |
|                    | アイテム数・フェース数・在庫金額<br>3D<br>再描画                                                                                          | St.                                    |                                                 |                             |
| 129                |                                                                                                    |                                        |                                                 |                             |
|                    |                                                                                                    |                                        |                                                 |                             |

(2)[商品検索画面]が表示されます。 [検索対象]となる JAN コードを入力し、[検索]ボタンをクリックしてください。

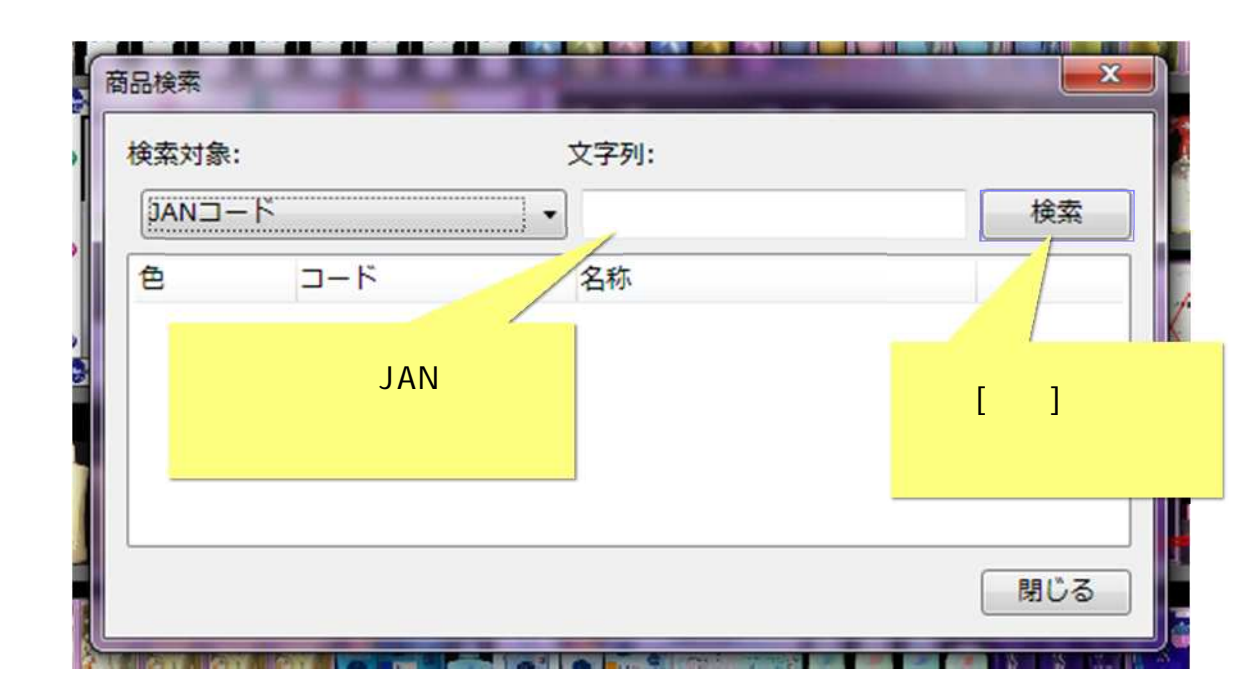

(3) [商品検索画面]に結果が表示され、該当する商品の背景が変化します。

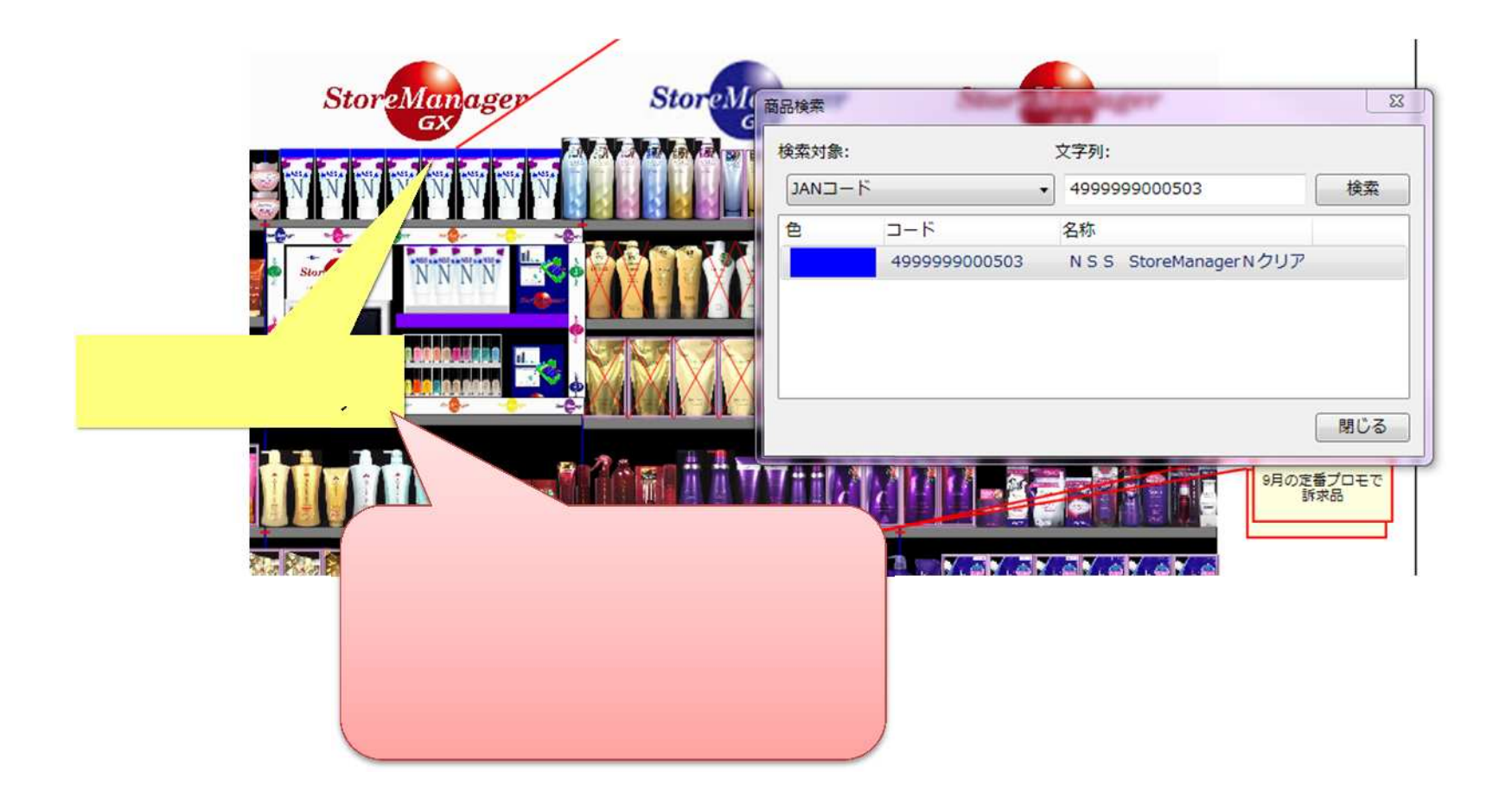

### 2. 商品挿入時の自動重複チェック

(1) 商品を挿入するため、モデル編集画面左下の[JAN コード]入力エリアに JAN コードを入力し、[挿入]ボタンをクリックします。

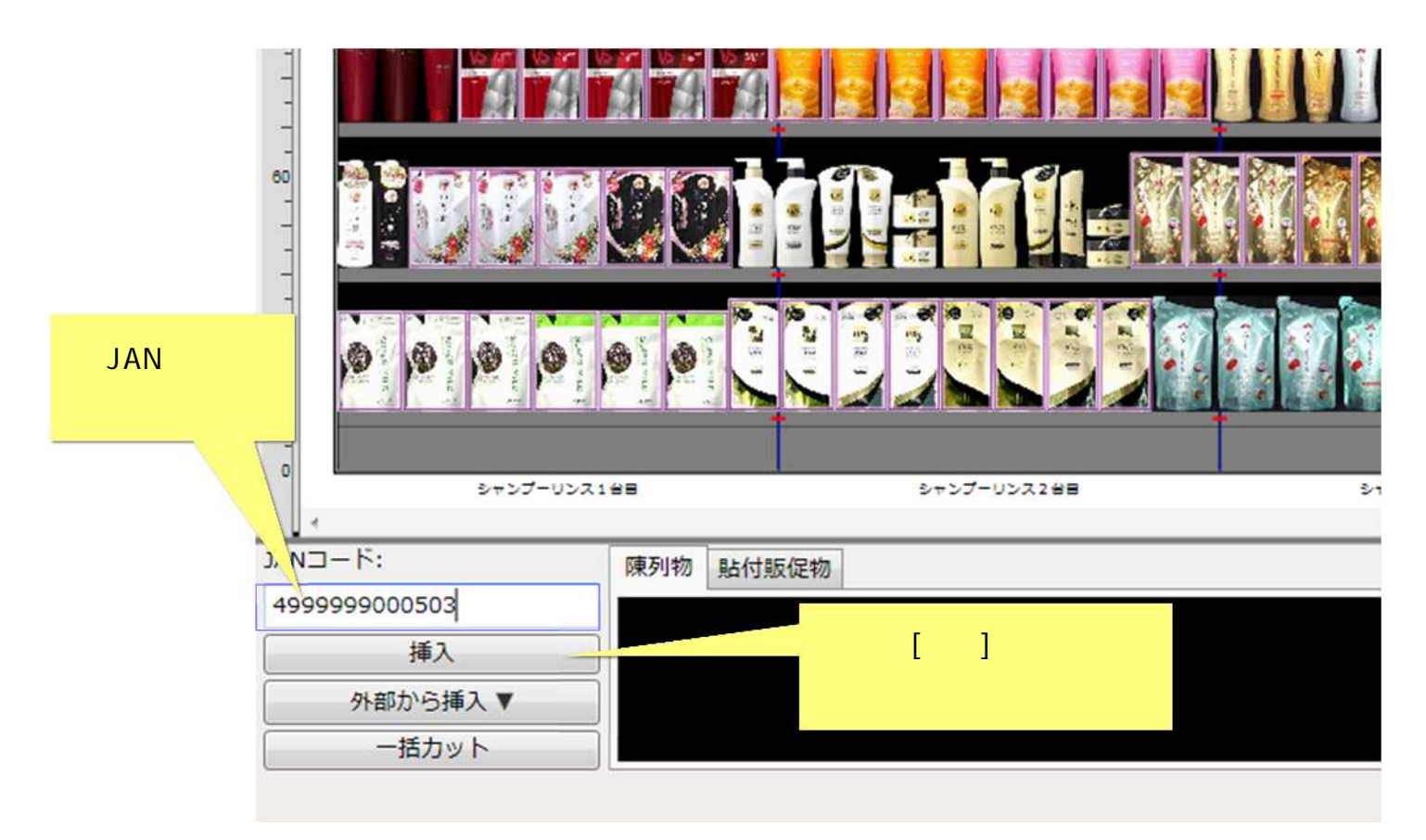

(2)既に陳列されている場合、[作業スペース商品挿入エラー画面]に「指定された商品はすでに陳列されています。」と表示されます。ここで[閉 じる]ボタンをクリックすると...

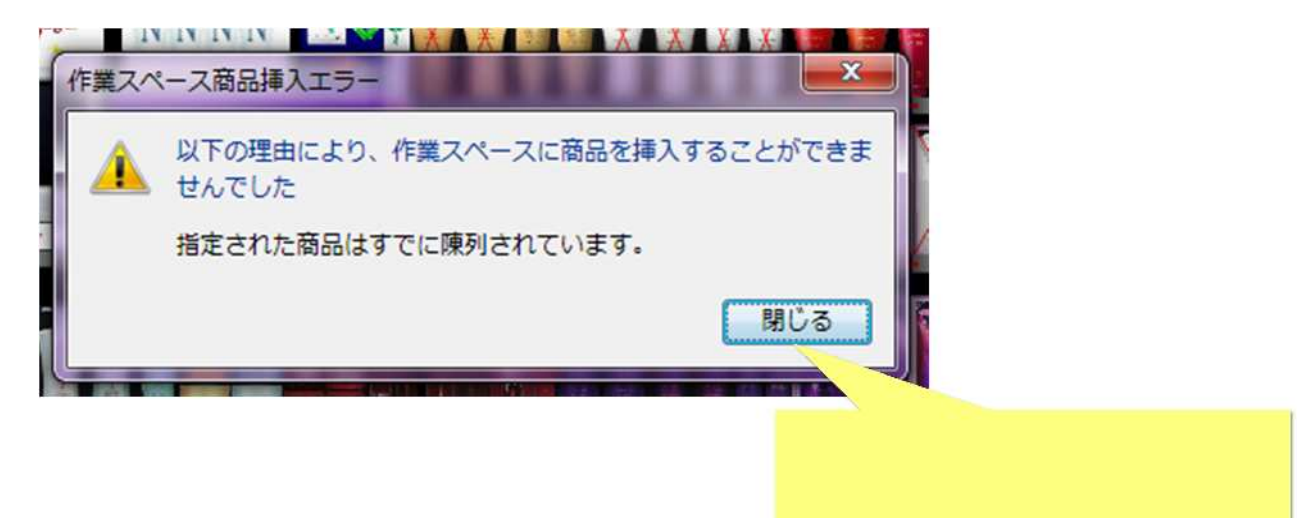

[閉じる]ボタンをクリックすると…

(3)自動的に重複チェックが行われ、既に陳列されている商品の「情報」と「位置」が表示されます。

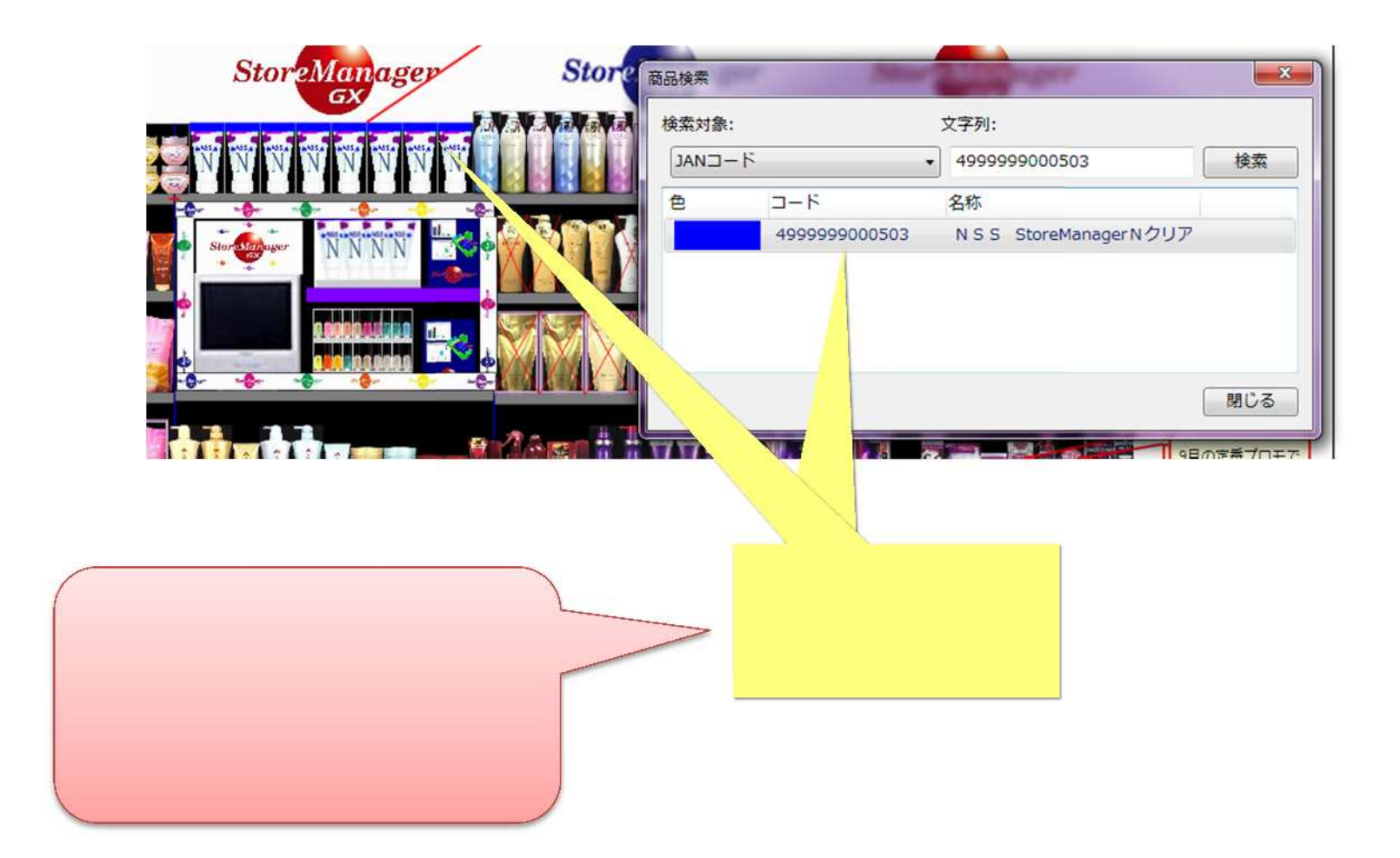

### 3. モデル内の商品重複チェック

(1) モデル内に重複した商品がないか確認します。メニュー[表示]-[検索]-[重複商品]を選択してください。

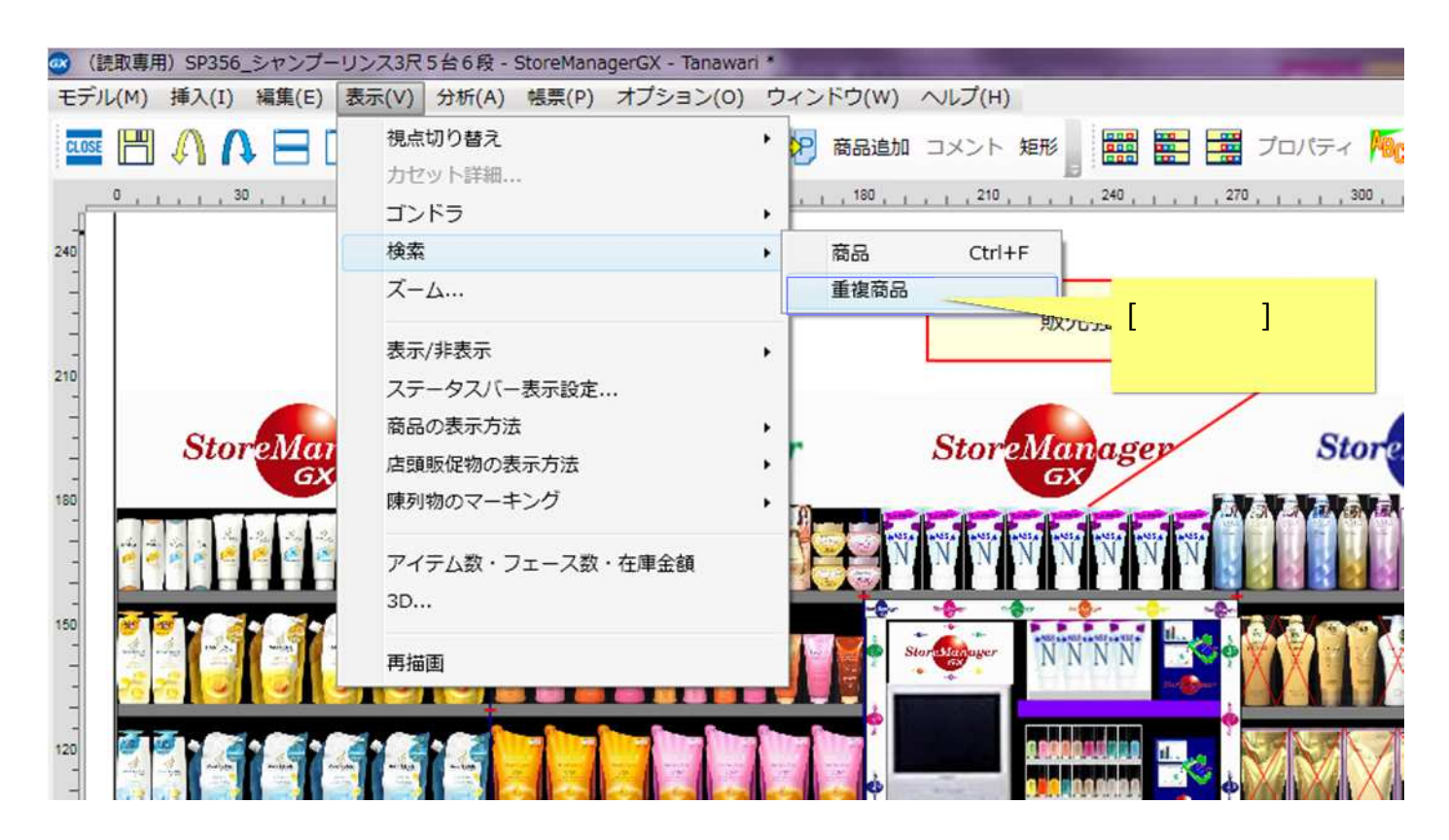

(2) [重複商品]画面が表示され、該当する商品の背景色が変化します。問題のある陳列かどうか確認してください。

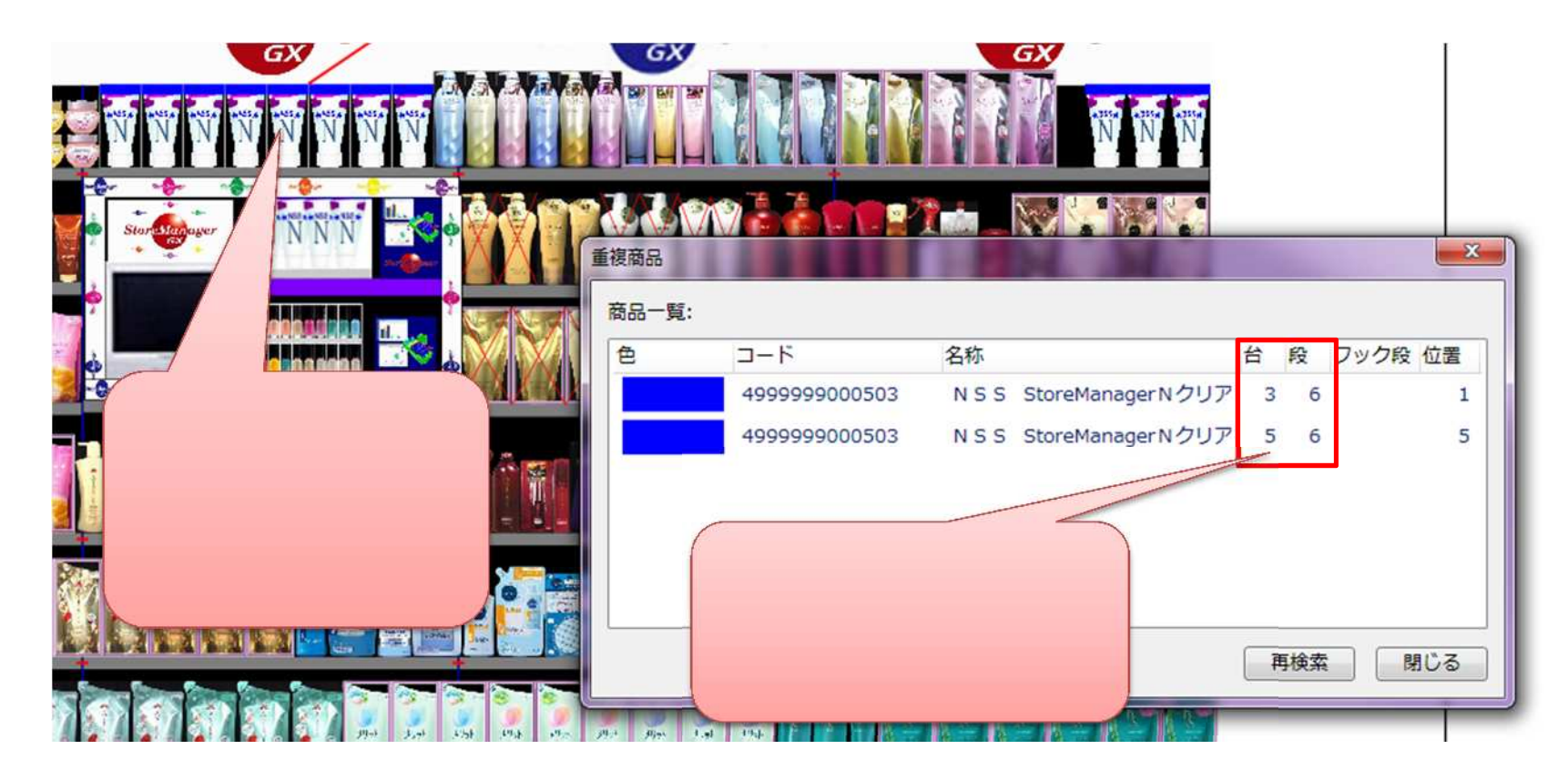

棚に陳列されている商品が重複しているかどうかをチェックします。作業スペース内に同一商品がある場合には、「重複」とはみなされま せん。

意図的に同一商品を隣り合わせずに陳列する場合もあります。本機能で検出された重複商品が意図した陳列かどうかを、判断してください。

#### 4. 「同一フェース」の定義設定

(1)同じ商品が隣り合っていても、陳列面や積み方などが異なる場合は「同一フェース」として扱いたくない場合があります。そのような場合には、「同一フェース」の判定条件を変更します。メニュー[システム]-[ユーザー環境設定]を選択してください。

| 🤕 StoreManagerGX - Tanawari  |                                                                      |                               |  |  |  |  |
|------------------------------|----------------------------------------------------------------------|-------------------------------|--|--|--|--|
| モデル(M) 店舗構成(F) 帳票(P)         | システム(S) ユーティリティ(U                                                    | ) <i>ヘ</i> ルプ(H)              |  |  |  |  |
| ■ 「 ■ 採用店舗管理 (棚割軸)           | ログアウト<br>パスワード設定                                                     |                               |  |  |  |  |
| ストマネ広場                       | セキュリティ設定                                                             | •                             |  |  |  |  |
| ストマネ広場はStoreManager          | ユーザー環境設定                                                             |                               |  |  |  |  |
| 障害情報、よくあるご質問、G<br>ストマネ広場へ    | システム管理(S)                                                            | ニュアル、「二、シー、環境設定」を<br>選択してください |  |  |  |  |
| ストマネ教室等の開催案内                 | ストマネ教室等の開催案内                                                         |                               |  |  |  |  |
| 保守サービス及び利用契約ユー<br>ストマネ教室のご案内 | 保守サービス及び利用契約ユーザー様向け StoreManagerGX無償操作教室等の案内です。<br><u>ストマネ教室のご案内</u> |                               |  |  |  |  |
| 機能紹介など                       | 機能紹介など                                                               |                               |  |  |  |  |

メニュー[システム]-[ユーザー環境設定]を実行すると、今後すべての棚割モデルに設定が適用されます。

(2)[ユーザー環境設定画面]が表示されます。ツリーメニュー[初期値]-[棚割モデル編集]-[同一フェース条件設定]を選択してください。[同一 フェース条件設定]が表示されます。状況に応じて、「同一フェース」として扱い条件を設定してください。

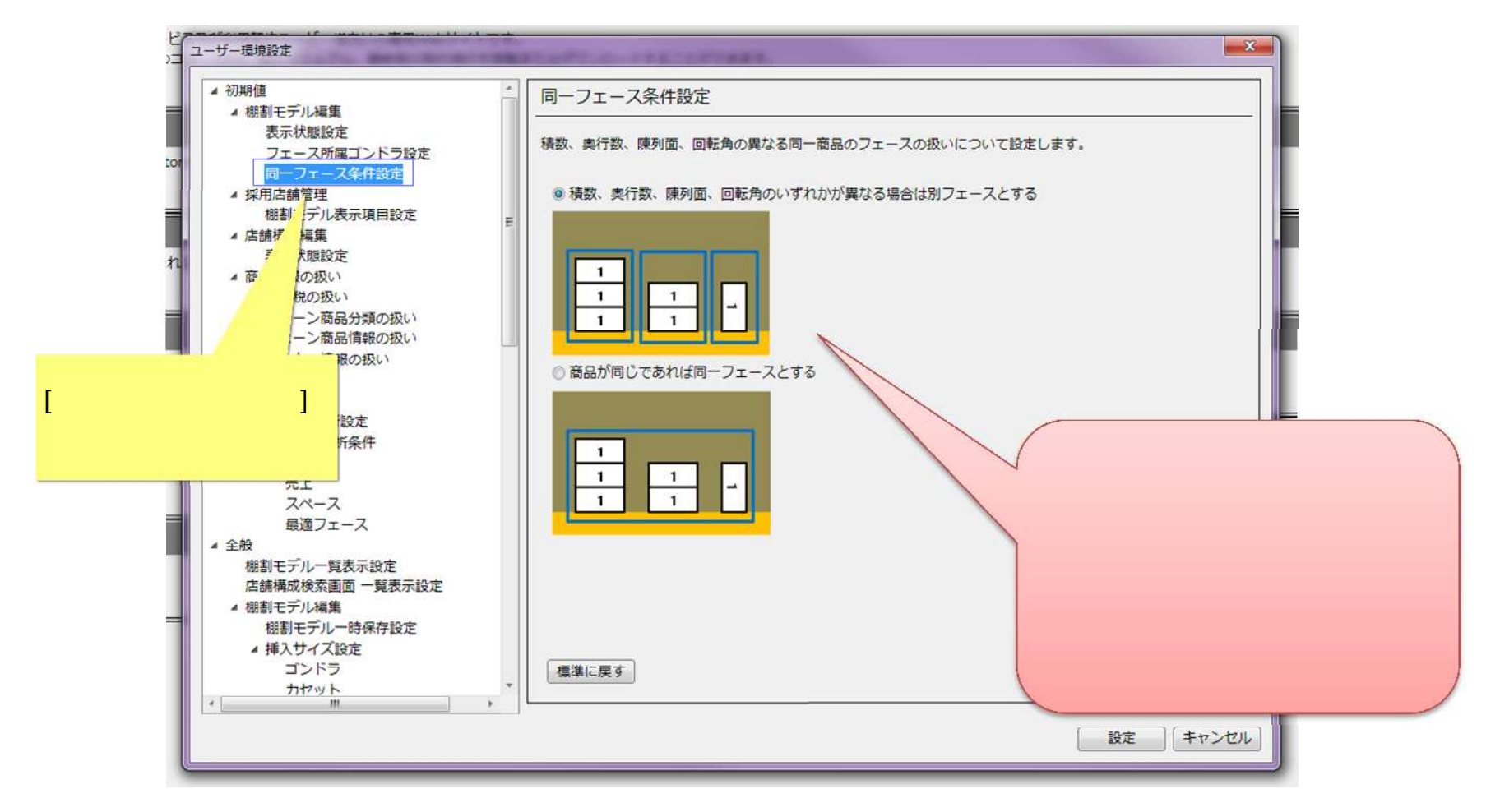

### (3) モデル編集画面にてメニュー[オプション]-[ユーザー環境設定]を選択すると、編集中モデルでのみ有効となる一時的な設定変更が行えま す。

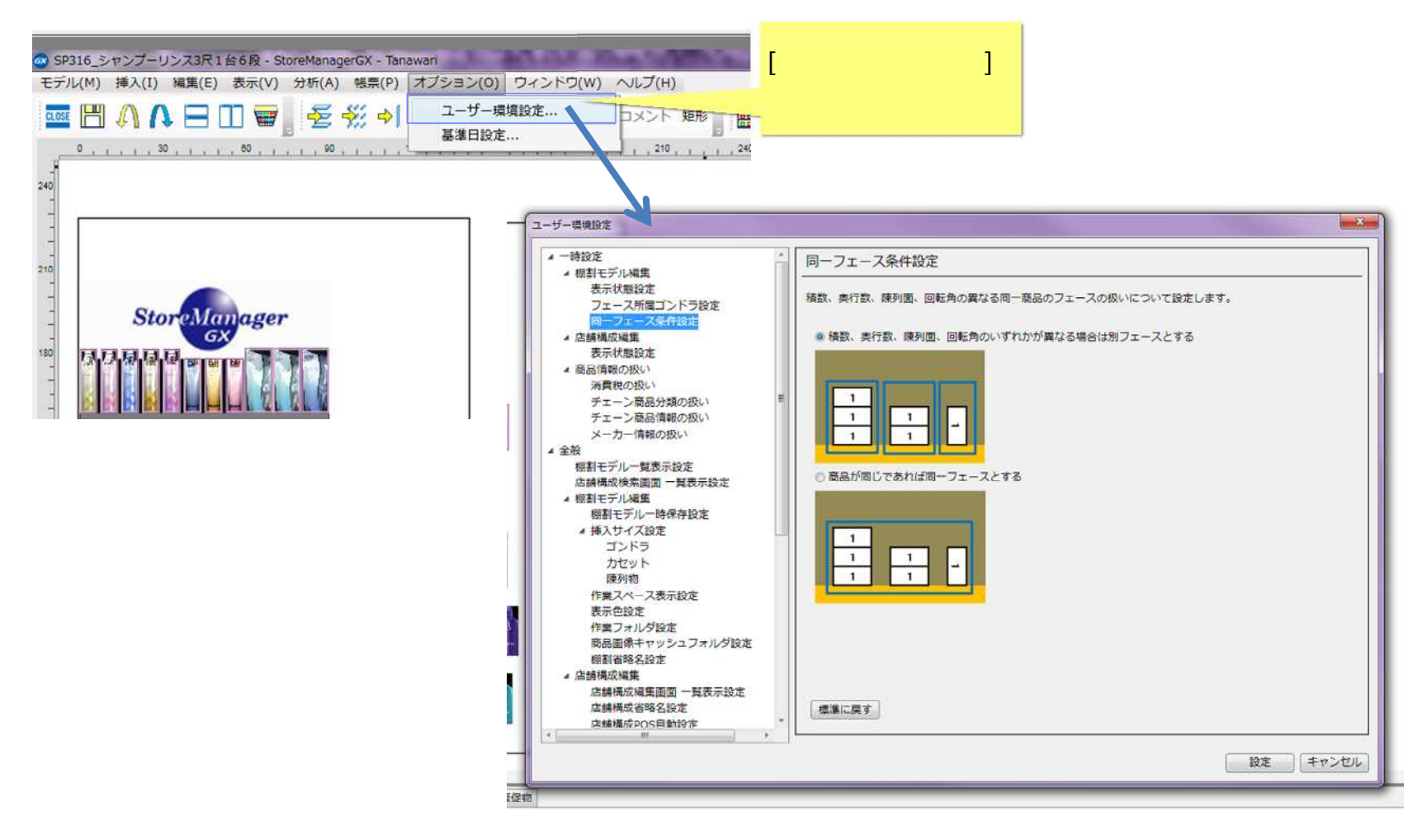

#### ご注意

本ソフトウェアおよび本ソフトウェアに付属するマニュアルおよびヘルプ(以降各マニュアルと表記します)の著作権は、 日本総合システム株式会社にあります。

本ソフトウェアおよび各マニュアルの一部または全部を無断で使用、複製することはできません。

本ソフトウェアおよび各マニュアルを運用した結果の影響については、いっさい責任を負いかねますのでご了承ください。

本ソフトウェアの仕様および各マニュアルの内容は、将来予告なしに変更することがあります。

Store Managerは日本総合システム株式会社の日本における登録商標です。

Tanawariは日本総合システム株式会社の中華人民共和国における登録商標です。

Microsoft, Windows, .NET FrameworkおよびSQL Serverは、米国Microsoft Corporationの、米国およびその他の国における登録商標です。

OracleとJavaは、Oracle Corporation およびその子会社、関連会社の米国およびその他の国における登録商標です。

Firebirdは、Firebird Foundation Incorporated.の登録商標です。

文中の社名、商品名等は各社の商標または登録商標である場合があります。

Copyright © 2018 日本総合システム株式会社

StoreManagerGX Version6.0 FAQ 簡易操作マニュアル

第1版

発行日 2018年8月

発行者 日本総合システム株式会社